## How to update supplier discount codes in Concur TripLink A step-by-step guide

Using the Concur TripLink service, your travelers can access your negotiated rates with preferred suppliers even when they book directly on participating travel partners' websites or mobile apps.

When travelers enroll in travel partner integrations in Concur TripLink with their frequent traveler accounts, they authorize SAP Concur solutions to share their travel profile information with the supplier – including their company's corporate discount codes. It's important that your discount codes from Concur TripLink are entered properly, so your negotiated rates flow through correctly.

For most suppliers, the discount code from Concur TripLink is different than the discount code stored in a global distribution system (GDS). To get set up for success, learn where to <u>locate each supplier discount code</u> in Concur TripLink and click on your preferred travel partner's tile. There, you can learn how to contact suppliers to obtain your unique discount code. This is often the account representative from the travel company with whom you negotiated. Then, add the code to your configuration in Concur TripLink. Your discounts will be applied to your travelers' bookings if they choose to book directly on participating airline, hotel, or car rental booking sites or apps rather than using the Concur Travel solution (or your preferred corporate channel).

**How do you add these codes?** Continue reading for step-by-step instructions.

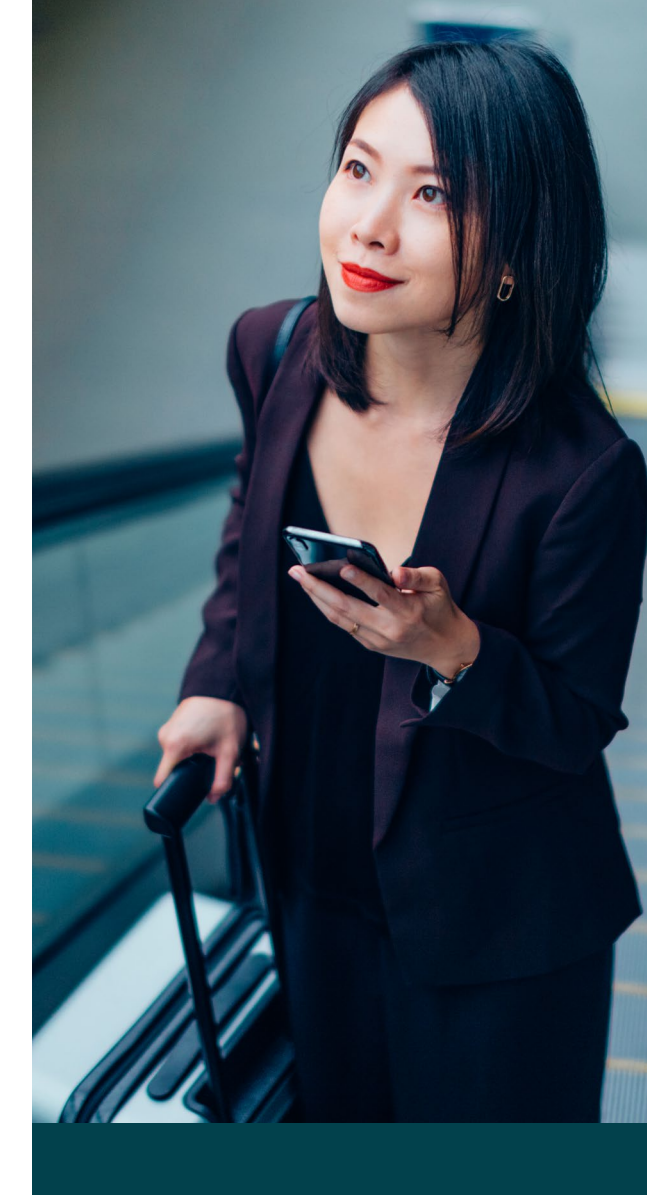

## Discount codes from Concur TripLink are important because:

Your travelers get the discounts you negotiated and your organization gets cost savings.

The supplier accounts for how many bookings your company has, so you can reach your contracted amount.

More leverage is created for next year's negotiations if you meet or exceed your numbers.

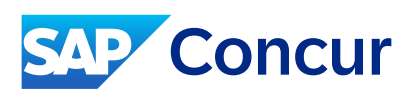

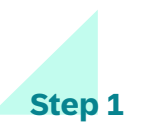

Sign in to SAP Concur solutions and click **Home** to open the main navigation drop-down menu. Under **Administration**, click **Company Admin**.

| SAP Concur C | Home -                                                                                                    |                                                                                                    | _                                                                                           |                                 |                                              |                |                             |                       | 3 | 8 |
|--------------|----------------------------------------------------------------------------------------------------|----------------------------------------------------------------------------------------------------|---------------------------------------------------------------------------------------------|---------------------------------|----------------------------------------------|----------------|-----------------------------|-----------------------|---|---|
| SAP          | Home                                                                                                    | ADMINISTRATION                                                                                                    | +                                                                                           | 00<br>Authorization<br>Requests | 00<br>Purchase<br>Requests                   | 00<br>Invoices | 00<br>Available<br>Expenses | 02<br>Open<br>Reports |   |   |
|              | APPLICATIONS                                                                                                    | Company                                                                                                    | New                                                                                         |                                 |                                              |                |                             |                       |   |   |
|              | Requests                                                                                                    | Company Admin                                                                                                    | J                                                                                           |                                 |                                              |                |                             |                       |   |   |
| Trip Se      | Travel                                                                                                    | Tools                                                                                                    |                                                                                             |                                 |                                              |                |                             |                       |   |   |
| & Booking    | okin<br>Invoice<br>Approvals<br>Reporting<br>Travel Reports<br>Intelligence - Bi Manager<br>Budget Dashboards<br>TripLink<br>App Center | web services<br>Report Admin<br>Authentication Admin<br>Request<br>Travel<br>Travel Admin<br>Travel System Admin<br>Expense<br>Invoice | up to receive e-receipts.@ Sign up here                                                     |                                 |                                              |                |                             |                       |   |   |
| <u>+</u>     |                                                                                                    |                                                                                                    | otes                                                                                        | otes                            |                                              |                |                             |                       |   |   |
| Flight       |                                                                                                    |                                                                                                    |                                                                                             |                                 |                                              |                |                             |                       |   |   |
| Round-t      |                                                                                                    |                                                                                                    | trip with Concur Travel, check travel rules set by your company, get travel maps, and more. |                                 |                                              |                |                             |                       |   |   |
| Enter ai     |                                                                                                    |                                                                                                    |                                                                                             |                                 |                                              |                |                             | Read more             |   |   |
| To           |                                                                                                    |                                                                                                    |                                                                                             |                                 |                                              |                |                             |                       |   |   |
| Enter ai     |                                                                                                    |                                                                                                    | ed                                                                                          | 00                              | Available                                    | →              | 02 Open 1                   | Reports 🔶             |   |   |
| 02/06/2      | 024 - 02/07/2024                                                                                                    | C App                                                                                                    | rovals                                                                                      | -                               | Expenses                                     |                | 10/10 Office Suppl          | ies                   |   |   |
| Time Prefe   | Time Preferences                                                                                                    |                                                                                                    | Great! You currently have no approvals.                                                     |                                 | You currently have no available 04/20 Trip t |                |                             | attle                 |   |   |
|              | Search Flights                                                                                                    |                                                                                                    |                                                                                             |                                 |                                              |                |                             |                       |   |   |
|              |                                                                                                    |                                                                                                    |                                                                                             |                                 |                                              |                |                             |                       |   |   |
|              |                                                                                                    |                                                                                                    |                                                                                             |                                 |                                              |                |                             |                       |   |   |

## Step 2

I

From the Company Admin page, select **Manage Corporate Discounts** from the left-hand navigation menu. To access this page, you must have travel policy administrator user permission for Concur TripLink.

Select your company travel configuration and GDS type. Then add a discount for air, hotel chain, or car rental.

| Company 🗸 Request Travel                                                                                                    | Expense Invoice                                                                                                    |  | ~ |  |  |
|----------------------------------------------------------------------------------------------------|----------------------------------------------------------------------------------------------------|--|---|--|--|
| Agency Setup<br>Wew Travel Agencies<br>New Agency<br>Company Travel<br>Conguston<br>Create New Configuration<br>Close Company<br>Configuration<br>Company Specific<br>Comfiguration<br>Manage Corporate<br>Decourse | Expense veloce     Expense veloce     Expense |  |   |  |  |
| Manage Travellusion<br>Credentiais<br>Import Hotel Discounts<br>Manage Non-GDS Hotels<br>Import Travel Arrangers<br>Manage Hubs<br>Manage Lanes                                                                     | Vender Discourt Type Discourt Cede TripLink Discourt Cede Days Advance Meeting Name Valid Frem Valid Uniti. Preference<br>No records found.                                                                                                    |  |   |  |  |
| AAirpass Configuration<br>Password Reset<br>GDS User Profile Names<br>Send Account Information                                                                                                    | Aad note chain assount Hotel Vendors                                                                                                    |  |   |  |  |
| View GDS transaction<br>logging<br>Import Data<br>Scheduled Tasks Log<br>Travel Text Customization<br>Profile Text Customization<br>Share Custom Eigldr                                                             | Vender Discourt Cade TripLink Discourt Cade CD Number Valid From Valid Until Preference<br>No records found.                                                                                                    |  |   |  |  |

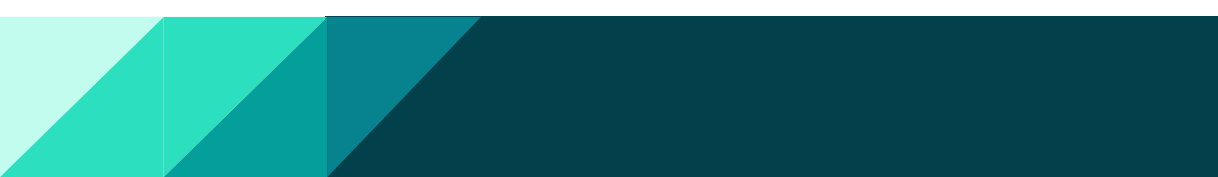

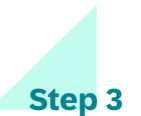

Select a vendor. The discount code column displays for each discount. Edit an existing discount entry or add a new discount entry to set the discount code value for Concur TripLink.

| Company 🗸 Request Travel                                        | ✓ Expense Invoice                                                                                                    |                           |                                                                                      |       |   |
|-----------------------------------------------------------------|----------------------------------------------------------------------------------------------------|---------------------------|--------------------------------------------------------------------------------------|-------|---|
| Agency Setup<br>View Travel Agencies<br>New Agency              | Modify Air Contracts                                                                                                    |                           |                                                                                      |       |   |
| Company Travel<br>Setup                                         | This discount will be applied to all travelers in for GDS Sabre unless a travel config level discount is available for the same vendor. |                           |                                                                                      |       |   |
| Company Travel<br>Configuration<br>Create New Configuration     | Please note: for vendors that are not available in your com                                                                             | pany's reservation system | m (GDS), this page can only be used to set a preference level for                    | those |   |
| Clone Company<br>Configuration                                  | Vendor Dalla                                                                                                    | Promo Code                | Discount Code                                                                        |       |   |
| Company-Specific<br>Configuration                               | Vendors not available in the GDS have this background co                                                                                | or.                       | Company preferred carrier                                                            |       |   |
| Manage Corporate<br>Discounts                                   | major venuora nave una background color.                                                                                                |                           | OATPCO standard passenger type code<br>OManual 3.75 pricing command (zone fare only) |       |   |
| Manage Segment Fees<br>Manage Travelfusion<br>Credentials       | TripLink Discount Code 🕢<br>12345678                                                                                                    |                           | Colprate biscolin code                                                               |       |   |
| Import Hotel Discounts<br>Manage Non-GDS Hotels                 | Optional Information:                                                                                                    |                           |                                                                                      |       |   |
| Manage Hubs<br>Manage Lanes                                     | If zone is not available or does not quote                                                                                              |                           |                                                                                      |       |   |
| AAirpass Configuration<br>Password Reset                        | Shop lowest price on plane, regardless of cabin                                                                                         |                           |                                                                                      |       |   |
| Send Account Information                                        | Class of service codes for "View More Air Fares"                                                                                        |                           |                                                                                      |       |   |
| View GDS transaction<br>logging                                 | Advance Purchase Number of Days None 👻 Minimum Number                                                                                   | of nights to stay         | Saturday Night Stay Required                                                         |       |   |
| Import Data<br>Scheduled Tasks Log<br>Travel Text Customization | Preference Valid From Valid Until Preference Valid From Valid Until III Notes                                                           |                           |                                                                                      |       |   |
| Profile Text Customization                                      | TOTO I                                                                                                    |                           |                                                                                      |       | _ |

Now that your discount codes are set up in Concur TripLink, you can relax knowing that your travelers are getting your negotiated rates even if they choose to shop on participating airline, hotel, and car rental websites and apps rather than with Concur Travel. This means increased cost savings for your organization, more leverage for future negotiations, and clearer visibility into your travel spend.

| Company V Request Travel                                  | Expense Invoice                                                                                                    |  |  |  |  |  |  |  |
|-----------------------------------------------------------|----------------------------------------------------------------------------------------------------|--|--|--|--|--|--|--|
| Agency Setup                                              | View Travel Discounts                                                                                                |  |  |  |  |  |  |  |
| New Agency                                                | Administering discounts for: 539 New Green Door - AMAS Checkout 8<br>Croces a company trade configuration.           |  |  |  |  |  |  |  |
| Company Travel<br>Setup                                   |                                                                                                    |  |  |  |  |  |  |  |
| Company Travel<br>Configuration                           | No rave complete company will be uncomes                                                                             |  |  |  |  |  |  |  |
| Create New Configuration<br>Clone Company                 | Sabre V                                                                                                    |  |  |  |  |  |  |  |
| Company-Specific                                          | Add System-wide Air Discount                                                                                         |  |  |  |  |  |  |  |
| Configuration                                             | Add air discount                                                                                                    |  |  |  |  |  |  |  |
| Manage Corporate<br>Discounts                             | Manage Corporate Discourts Air Vendors                                                                               |  |  |  |  |  |  |  |
| Manage Segment Fees<br>Manage Travelfusion<br>Credentials | Vendor Discount Type Discount Code TripLink Discount Code Days Advance Meeting Name Valid From Valid Unit Preference |  |  |  |  |  |  |  |
| Import Hotel Discounts<br>Manage Non-GDS Hotels           | Deta Company preferred 12345678 0 Preferred                                                                          |  |  |  |  |  |  |  |
| Import Travel Arrangers<br>Manage Hubs                    | ⊙ Add hotel chain discount                                                                                           |  |  |  |  |  |  |  |
| Manage Lanes<br>AAirpass Configuration<br>Password Reset  | Hotel Vendors                                                                                                    |  |  |  |  |  |  |  |
| GDS User Profile Names<br>Send Account Information        | Vendor Discount Code TripLink Discount Code CD Number Valid From Valid Until Preference                              |  |  |  |  |  |  |  |
| View GDS transaction<br>logging<br>Import Data            | No records found.                                                                                                    |  |  |  |  |  |  |  |

To learn more administrator tips and tricks for Concur TripLink, visit the Admin Toolkit in Concur Training.

91260enUS (24/02) © 2024 SAP SE or an SAP affiliate company. All rights reserved. ns related to this material